## 外貨普通預金入出金明細照会

外貨普通預金口座の入出金明細を照会することができます。

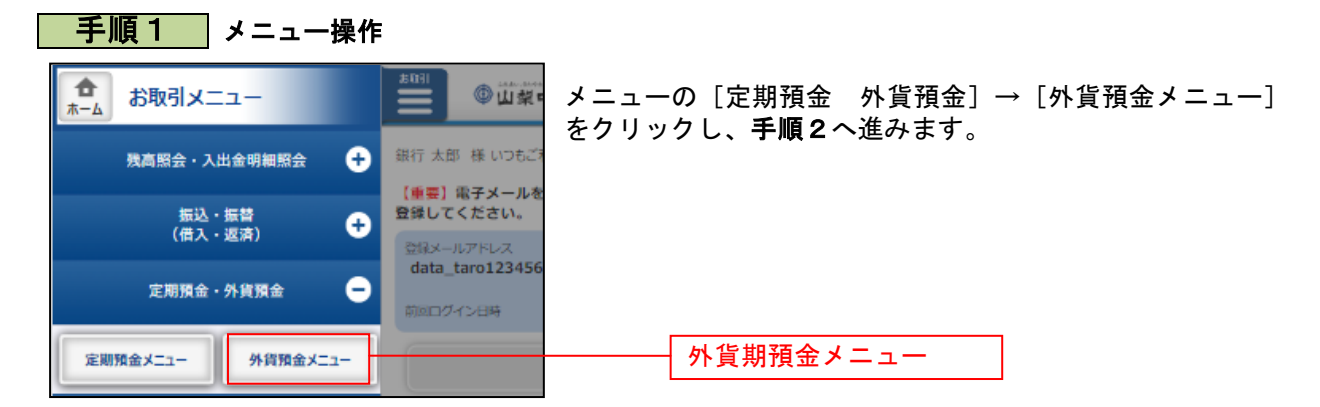

| 手順2 水貨預会メニュー                                                   |                                |
|----------------------------------------------------------------|--------------------------------|
|                                                                | │<br>│<br>│ 外貨預金メニュー画面が表示されます。 |
| > What's New                                                   | 外貨普通預金口座情報の「入出金明細」をタップし、手順3    |
| 1 ********                                                     | へ進みます。                         |
|                                                                |                                |
|                                                                |                                |
| オーストラリアドル 232.70円 230.70円 +0.10                                |                                |
| (AUD) 公表日時:03月03日 11時01分                                       |                                |
| ユーロ (EUR)<br><u> タア.20日 95.20日 -0.03</u><br>公表日時:03月03日 11時01分 |                                |
| 外国為營租場通知設定                                                     |                                |
| ┃ 外貨普通預金口座情報                                                   |                                |
| 泉岳寺支店 外貨普通預金 1234567<br>議員 米ドル (USD)                           |                                |
| 強金残高 米ドル (USD) 777.77                                          |                                |
| 金利 <b>1.45%</b>                                                |                                |
| 残高幡定日時: 03月30日 17時49分<br><b>三田支店 外貨普通預金 0988510</b>            | 入出会明細                          |
| ····································                           | 大田亚列福                          |
| 預金残高 ホトル (USD) 666.66<br>金利 0.500%                             |                                |
| 残高確定日時: 03月30日 18時00分                                          |                                |
|                                                                |                                |
| ▲ ▲ ▲ ▲ ▲ ▲ ▲ ▲ ▲ ▲ ▲ ▲ ▲ ▲ ▲ ▲ ▲ ▲ ▲                          |                                |
| 泉岳寺支店 外貨定期預金 1234567                                           |                                |
| 送貨 米ドル (USD)<br>(USD) オントル (USD) 777 77                        |                                |
| 残高確定日時: 03月30日 17時49分                                          |                                |
| 新宿支店 外貨定期預金 08888888                                           |                                |
| 強金残高 米ドル (USD),                                                |                                |
| 效高確定日時:月日時分                                                    |                                |
| 定期明細 満期解約 申込み 中                                                |                                |
| 外貨預金新規口座開設                                                     |                                |
| 外貨預金口座の開設を行います。                                                |                                |
| <u>外疫普通預金新規口座開設(当初預入なし)</u>                                    |                                |
| 外貨普通預金新規口座開設(当初預入あり) 🖵                                         |                                |
| 外貨定期預金新規口座開設・預入                                                |                                |
| 利用口座登録                                                         |                                |
| 外貨預金口座の利用口座登録を行います。                                            |                                |
| 利用口座登録                                                         |                                |
| 外貨預金ご依頼内容の照会・取消                                                |                                |
| 過去にご依頼された内容について、こちらから確認できます。                                   |                                |
| ご佐頼内容の照会・取消                                                    |                                |
| 外線メニュー画面へ                                                      |                                |
| トップページへ                                                        |                                |
| 画面ID: SGC001                                                   |                                |

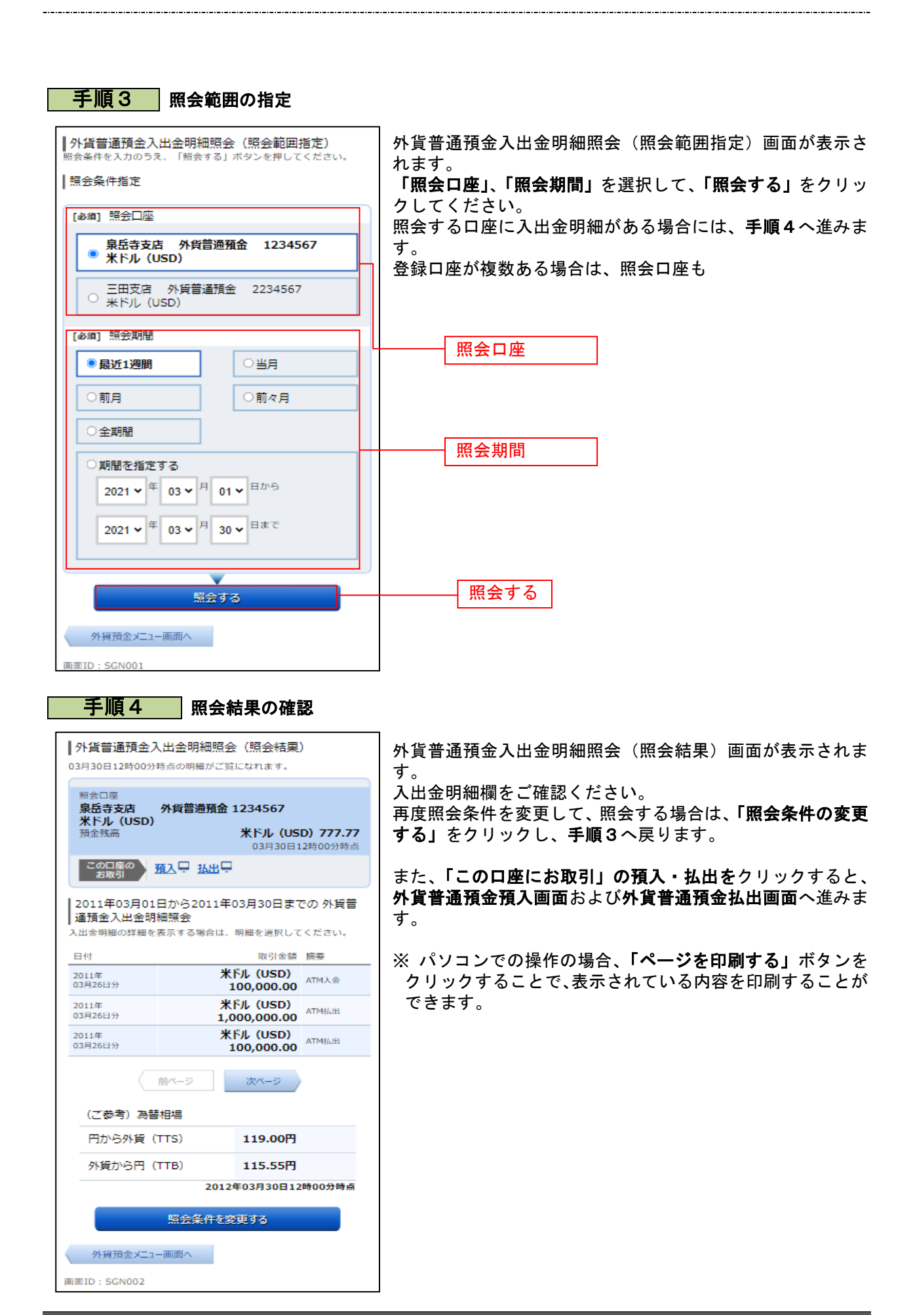